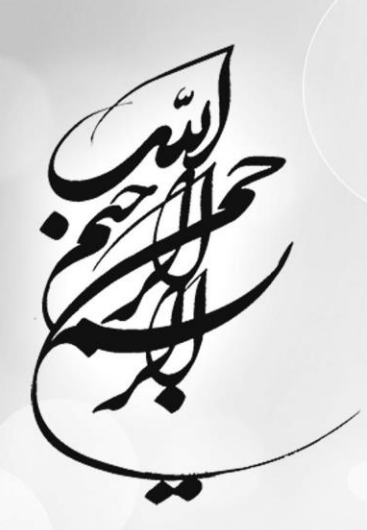

آموزش اتوكد پيشرفته

مؤلف:

مهندس رسول احمدي

انتشارات انديشه فاضل

| سرشناسه             | : احمدی، رسول، ۱۳۶۹-                                                                                                    |
|---------------------|----------------------------------------------------------------------------------------------------|
| عنوان و نام پدیدآور | : أموزش اتوكد پيشرفته/مولف رسول احمدى.                                                                                                    |
| مشخصات نشر          | : ايران: انديشه فاضل، ١۴٠١.                                                                                                    |
| مشخصات ظاهري        | : ۴۰۰ ص.: مصور.                                                                                                    |
| شابک                | ۹۷۸-۶۲۲-۷۴۱۹-۲۴-۵ :                                                                                                    |
| وضعيت فهرست نويسي   | : فيپا                                                                                                    |
| یادداشت             | : كتابنامه.                                                                                                    |
| موضوع               | : اتوکد (برنامه کامپیوتر)/Auto CAD/معماری طراحی نرمافزار<br>: Architectural design – Software/طراحی به کمک کامپیوتر<br>نرمافزار/Computer - aided design Software |
| رده بندی کنگره      | Τήλα :                                                                                                    |
| رده بندی دیویی      | 850/00 FT 0 TAQ :                                                                                                    |
| شمارہ کتابشناسی ملی | አለቸሃለቸኝ :                                                                                                    |

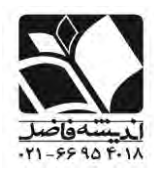

مرکز پخش: انتشارات اندیشه فاضل www.bisheh-fazel.ir تهران، میدان انقلاب، خیابان کارگر جنوبی، ابتدای خیابان روانمهر، کوچه دولتشاهی پلاک ۱ واحد ۴ تلفن: ۶۶۹۶۳۷۹۵ – ۶۶۹۵۴۰۱۸ – ۶۶۹۵۴۰۷۶ – همراه: ۹۱۲۱۹۷۹۹۰

## آموزش اتوكد پيشرفته

| مهندس رسول احمدی   | مؤلف     |
|--------------------|----------|
| فاضل عزيزى         | ويراستار |
| اندیشه فاضل        | ناشر     |
| اول- ۱۴۰۱          | نوبت چاپ |
| ۱۰۰ نسخه           | شمارگان  |
| <b>۴۰۰۰۰</b> تومان | قيمت     |
| ۹۷۸-۶۲۲-۷۴۱۹-۲۴-۵  | شابک     |

كليه حقوق اين اثر براے ناشر محفوظ است.

هرگونه کپےبردا<sub>ن</sub>ے و تھیه جزوہ از متن کتاب، استفادہ از طرح روی جلد و عنوان کتاب جُرم است

### فهرست مطالب

#### عنوان

#### صفحه

# درس اول

| ۱۴ | نمایش همزمان چند ترسیم در صفحه نمایش     |
|----|------------------------------------------|
| ۱۴ | نحوهٔ بستن چند ترسیم                     |
| ۱۴ | نحوه تنظیم نمایش چند ترسیم در صفحه نمایش |
| ١٧ | ترسیم های ارزیابی کننده :                |
| ١٧ | تمرين                                    |

### درس دوم

| ٢۶ | تغییردادن فضای کاری به شکل دلخواه                       |
|----|---------------------------------------------------------|
| ٢۶ | ایجاد یک فضای کاری                                      |
| ۲۸ | انتخاب نوار ابزار جهت نمایش در فضای کاری                |
| ۳۰ | گزینه های نوار ابزار فضای کاری                          |
| ۳١ | خروجی گرفتن از فضای کاری                                |
| ٣٢ | وارد کردن یک فضای کاری                                  |
| ٣۴ | نحوهٔ ایجاد نوار ابزار جدید                             |
| ۳۵ | به روز کردن Properties                                  |
| ۳۶ | نحوهٔ حذف کردن یک فرمان از یک نوار ابزار                |
| ۳۸ | افزودن فرمان به منوی کرکره ای                           |
| ٣٩ | حذف فرمان منوی کرکره ای                                 |
| ٣٩ | روشی آ سان برای ایجاد فضای کاری مورد علاقه کاربر        |
| ۴. | تنظیم نمودن فضای کاری ساخته شده به عنوان "My Workspace" |
| 41 | چگونه نوار وضعیت را به صورت دلخواه خود در آوریم         |
| 47 | Redo كردن چندين فرمان (انجام مجدد)                      |
| 47 | أشنایی با User Profile                                  |
| 44 | تمرين                                                   |

#### درس سوم

| ۵۴ | تمرين                                               |
|----|-----------------------------------------------------|
| ۵۵ | ايجاد ترسيم Master Decimal Setup                    |
| ۵۶ | ﻻﻳﻪ ﮬﺎﻯ ﺟﺪﻳﺪ                                        |
| ۵۶ | Text Style جدید                                     |
| ۵Υ | استيل ديمانسيون جديد (Dimension Style)              |
| ۶۴ | ايجاد دريچۀ ديد (Viewport)                          |
| ۶۵ | ایجاد Page Setup برای کاغذ 17×11                    |
| ۶۷ | ایجاد Border و Layout برای پلات کردن روی کاغذ 18×24 |
| ٧٢ | ایجاد Page Setup برای 18×24                         |
| ٧۴ | ایجاد Layout و Border برای پلات کردن در ورق 36×24   |
| Υλ | ایجاد Page Setup برای کاغذ 36×24                    |
|    |                                                     |

### درس چهارم

| ٨٢  | تمرين                                                            |
|-----|------------------------------------------------------------------|
| ٨٢  | ایجاد یک Setup ترسیم فوتی و اینچی مستر                           |
| ٨۵  | لايه های جديد                                                    |
| ٨۶  | استیل متن جدید) New Text Style                                   |
| ٨٧  | استیل دیمانسیون جدید) (استیل دیمانسیون جدید) New Dimension Style |
| ٩٠  | ایجاد یک Architectural Border برای پلات کردن                     |
| ۹۵  | ايجاد دريچهٔ ديد و تنظيم مقياس                                   |
| ٩۶  | ايجاد Page Setup براي ورق 18×24                                  |
| ٩٧  | ایجاد Layout برای 'I="Layout                                     |
| ١٠٠ | جابجا کردن و حذف کردن نوار های Layout                            |

### درس پنجم

| ١٠۶ | Multiline (برای اتوکد Lt قابل دسترسی نمی باشد) |
|-----|------------------------------------------------|
| ١٠٢ | فاصله بندى                                     |
| ١٠٢ | مقياس (Scale)                                  |
| ١٠٧ | استیل (Style)                                  |
| ١٠٧ | ايجادMultiline Style                           |
| ۱۱۰ | ویژگی های Multiline                            |
| ۱۱۰ | Elements                                       |
| 111 | برای تعریف آفست مختلف                          |
| ))) | برای حذف یک خط                                 |
| ))) | برای افزودن یک خط                              |
| ))) | برای معین کردن رنگ و نوع خط                    |
| 117 | Caps                                           |
| 117 | Line                                           |
| 117 | Outer Arc (اَرک یا کمان خارجی)                 |
| 117 | Inner Arc                                      |
| 117 | Angle                                          |
| ۱۱۳ | Fill                                           |
| ۱۱۳ | Display Joints                                 |
| ۱۱۳ |                                                |
| ۱۱۳ | بارگیری یک Multiline Style                     |
| 114 | ويرايش كردن Multiline                          |
| 110 | Cross                                          |
| ۱۱۵ | Tee                                            |
| ۱۱۵ | Vertex                                         |
| ۱۱۵ |                                                |
| 110 | Cut All                                        |

| ۱۱۵  | Cut Single                     |
|------|--------------------------------|
| ۱۱۵  | Corner Joint                   |
| ۱۱۶  | Double Line (فقط برای نسخهٔLT) |
| ۱ ۱۷ | Undo                           |
| ۱۱۸  | ترسیم مکان های Double Line     |
| ۱۱۸  | تمرين                          |

## درس ششم

| ١٢٨ | ترسيم ايزو متريک(Isometric) |
|-----|-----------------------------|
| ١٢٨ | Isometric Snap and Grid     |
| ١٢٨ | Isoplanes                   |
| 179 | Isometric Ellipse           |
| 179 | ۔<br>تمرین                  |

### درس هفتم

| ۱۳۴ | Paste و Copy، Cut              |
|-----|--------------------------------|
| ١٣۵ | گزینه های بیشتر                |
| ۱۳۵ | فرمان Draw order               |
| ۱۳۶ | اندازه گیری یک ترسیم ایزومتریک |
| ۱۳۷ | متن ايزومتريک                  |
| ۱۳۸ | تمرين                          |

### درس هشتم

| 144 | مروری بر نحوهٔ ایجاد یک بلوک                 |
|-----|----------------------------------------------|
| 144 | ايجاد يک بلوک                                |
| ۱۴۵ | Retain                                       |
| ۱۴۵ |                                              |
| ۱۴۵ | Delete                                       |
| ۱۴۶ | تعاريف گزينه ها                              |
| 145 | نحوهٔ تأثیر لایه ها به بلوک ها               |
| ١۴٧ | اگر یک بلوک در لایهٔ ویژه ای ایجاد شده باشد: |
| ١۴٧ | مروری بر چگونگی وارد کردن بلوک               |
| ١۴٨ | Attributes                                   |
| ۱۵۱ | تمرین                                        |

### درس نهم

| ١٧۴ | ويرايش كردن Attributes                         |
|-----|------------------------------------------------|
| ١٧۴ |                                                |
| ١٧٢ | ۔<br>Edit Attributes (ویرایش ویژگی ها)         |
| ١٧٥ | چگونه اشیاء موجود در یک بلوک را ویرایش نماییم؟ |
| ١٧۶ | خروجي گرفتن                                    |

|--|

| ١٨۴ | Design center                                                          |
|-----|------------------------------------------------------------------------|
| ١٨۴ | نوار Folders                                                           |
| ١٨۴ | نوار Open Drawing                                                      |
| ۱۸۵ | نوار History                                                           |
| ۱۸۵ | نوار Dc Online                                                         |
| ۱۸۶ | دكمه ها                                                                |
| ١٨٧ | نحوهٔ باز کردن یک ترسیم از پالت Design center                          |
| ١٨٨ | درگ کردن و جایگذاری نمودن الگوهای هاشور (Drag and drop hatch patterns) |
| ۱۸۸ | درگ کردن جایگذاری Text Style ،Layers ،Layouts و غیرہ                   |
| ነለዓ | Dc Online                                                              |
| ۱۹۰ | Tool palettes (پالت های ابزار)                                         |
| ۱۹۰ | Palette properties (ویژگی های پالت ها)                                 |
| ۱۹۱ | Allow Docking                                                          |
| ۱۹۱ | Auto – hide (به صورت اتوماتیک مخفی شدن)                                |
| ۱۹۱ | (شفافيت)                                                               |
| 194 | Rename palette                                                         |
| 194 | Customize palettes                                                     |
| 194 | Palette groups                                                         |
| 194 | نحوهٔ ایجاد کردن پالت ابزار                                            |
| 194 | نحوهٔ ایجاد پالت های ابزار و محتوای اَنها با استفاده از Design center  |
| ۱۹۵ | نحوهٔ انتقال یا کپی کردن یک ابزار به پالت دیگر                         |
| ۱۹۵ | Tool palettes (پالت های ابزار)                                         |
| ۱۹۵ | نحوهٔ Import نمودن پالت ابزار Customize                                |
| ۱۹۸ | تمرين                                                                  |

### درس يازدهم

| 7   | External reference drawing (Xref)          |
|-----|--------------------------------------------|
| ۲۰۰ | مثالهایی برای بیان مزیت فرمان Xref         |
| ۲۰۰ | نحوه وارد كردن يك ترسيم Xref               |
| ۲۰۱ | مديريت Xref manager)                       |
| ۲۰۴ | XBIND                                      |
| ۲۰۵ | برش دادن یک فایل Xref) External Reference) |
| ۲۰۶ | گزینه های Clip (برش)                       |
| ۲۰۷ | ويرايش يک فايل External Reference) Xref)   |
| ۲۰۸ | تبدیل یک شکل به دریچهٔ دید                 |
| ۲۰۹ | ايجاد چندين دريچهٔ ديد و چندين Xref        |
| ۲۱۲ | ایجاد چندین دریچهٔ دید (یک متد سریع)       |
| ۲۱۳ | Psltscale تنظیم شده به روی0 (OFF)          |
|     |                                            |

#### درس دوازدهم

| 776 | دىمانسيون ORDINATE                             |
|-----|------------------------------------------------|
| ۲۲۴ | ايجاد ديمانسيون Ordinate                       |
| ۲۲۵ | Jog نمودن دیمانسیون Ordinate                   |
| ۲۲۵ | اندازه گذاری سریع با دیمانسیونOrdinate (عمودی) |
| 779 | واحدهاي فرعي(Alternate Units)                  |
| ۲۲۷ | تلرانس (Tolerance)                             |
| ۲۲۹ | Geometric Tolerance (تلرانس هندسی)             |
| ۲۳۰ | سمبل Datum Feature                             |
| ۲۳۱ | Datum Triangle                                 |
| ۲۳۲ | تایپ کردن سمبل های هندسی                       |
| ۲۳۴ | تمرين                                          |

#### درس سيزدهم

| 74. | مقدمه ای برسه بعدی(3D)                                 |
|-----|--------------------------------------------------------|
| ۲۴۰ | تفاوت بين 3D,2D                                        |
| ۲۴۰ | گزینه های اصلی مدل های سه بعدی                         |
| 74. | ورود به محیط سه بعدی اتوکد                             |
| 744 | معرفی پانل های داش برد                                 |
| ۲۴۵ | يک قله از جهان سه بعدی                                 |
| ۲۴۸ | دیدن مدلهای سه بعدی                                    |
| ۲۴۸ | نقطه دید یا زاویه دید                                  |
| 749 | مخفى كردن خطوط                                         |
| ۲۵۰ | متغيير Dispilh                                         |
| ۲۵۰ | مدل Wireframe( قاب سیمی)                               |
| ۲۵۱ | مدلهای سطوح (Surface Models)                           |
| ۲۵۱ | نحوهٔ افزودن سطوح سه بعدی به سازهٔ قاب سیمی (Wireframe |
| ۲۵۳ | تمرين                                                  |

### درس چهاردهم

| 709  | ايجاد اشكال هندسي اوليه |
|------|-------------------------|
| 278  |                         |
| 1 W/ | جهت ورودی سه بعدی       |
| Pap  | Box                     |
| ۲۵۸  | (کره) Sphere            |
| ۲۵۹  | (سیلندر)Cylinder        |
| ۲۶۰  | Cone (مخروطی)           |
| 781  | (گوہ) Wedge             |
| 797  | Tours (رینگ یا هلالی)   |
|      |                         |

| 797 | شكل دونات (Donut)     |
|-----|-----------------------|
| 797 | شكل Football          |
| ۲۶۳ | شکل Self-Intersection |
| 754 | evramid) (هرم)        |
| 754 | تمرین                 |

### درس پانزدهم

| ۲۷۰ | آشنایی با UCS                             |
|-----|-------------------------------------------|
| ۲۷۰ | چرا مبداء UCS را حرکت می دهیم؟            |
| ۲۷۱ | حرکت دادن آیکون USC                       |
| ٢٧٢ | چرخاندن أيكون UCS                         |
| ۲۷۳ | آشنایی با زاویه چرخش                      |
| ۲۷۳ | جهت و سوی جدید برای محورهای Z             |
| ٢٧۴ | ترسیم با دو دریچهٔ دید                    |
| ٢٧۴ | تنظيم كردن متغير سيستم أيكون UCS          |
| ۲۷۵ | چگونه صفحه را به دو دریچهٔ دید تقسیم کنیم |
| ۲۷۵ | نمای پلان (Plan View)                     |
| ۲۷۵ | نحوهٔ استفاده از نمای PLAN                |
| ۲۷۶ | عمليات بولى (Boolean operation)           |
| ۲۷۷ | Union                                     |
| ۲۷۸ | Subtract                                  |
| ۲۷۸ | Intersection                              |
| ۲۷۹ | تمرين                                     |

### درس شانزدهم

| ۲۸۴ | Extrude                                             |
|-----|-----------------------------------------------------|
| ۲۸۴ | برای Extrude نمودن اشیاء ۲بعدی چهار روش وجود دارد:  |
| ۲۸۶ | قبل از ترسیم اشیاء دو بعدی کارهای زیر را انجام دهید |
| ۲۸۶ | – Extrude – چند ضلعی های با سریخ شده                |
| ۲۸۶ | چگونه جهت یخ ها را کنترل کنیم                       |
| ۲۸۶ | Region                                              |
| ۲۸۷ | گزینهٔ Join چند خطی ها (Polyline)                   |
| ۲۸۸ | چگونه فرمان Join را استفاده کنیم                    |
| ۲۸۸ | فرمان Presspull                                     |
| ۲۸۹ | م بي                                                |

### درس هفدهم

| 298 | 3D Operations (عملیات های سه بعدی) |
|-----|------------------------------------|
| 298 |                                    |
| 795 |                                    |

| ۲۹۷ |                               |
|-----|-------------------------------|
| ۲۹۸ | (Polar, Rectangular) 3D Array |
| ۲۹۹ | Polar Array                   |
| ۳۰۰ | تمرين                         |

### درس هجدهم

| ۳۰۸ | ويرايش سوليد                     |
|-----|----------------------------------|
| ۳۰۸ | انتخاب يک نما براي ويرايش        |
| ۳۰۸ | مقادیر مثبت در مقابل مقادیر منفی |
| ۳۰۸ | پیامہای خطا (Error messages)     |
| ۳۰۸ | فرمان Extrude face               |
| ۳۰۹ | Move face                        |
| ۳۱۰ | Offset face                      |
| ۳۱۱ | Delete face                      |
| ۳۱۲ | تمرين                            |

#### درس نوزدهم

| ۳۱۸  | Revolve (چرخاندن)                |
|------|----------------------------------|
| ۳۱۸  | انتخاب محور چرخش                 |
| ۳۱۸  | نحوهٔ استفاده از فرمان Revolve   |
| ۳۱۹  | Slice (تقسیم کردن)               |
| ۳۱۹  | نحوهٔ استفاده از فرمان Slice     |
| ۳۲۰  | فرمان Section                    |
| ۳۲۰  | نحوهٔ استفاده از فرمان Section   |
| ۳۲۰  | نحوهٔ ایجاد نمای بخش هاشور خورده |
| ۲۲۱  |                                  |
| ۲۳ ۱ | نحوهٔ استفاده از فرمان Sweep     |
| ۳۳۱  | فرمان HELIX                      |
| ۳۲۲  | تمرین                            |
|      |                                  |

#### درس بیستم

| ۳۳۰     | پلات کردن (Multiple view)چندین نما     |
|---------|----------------------------------------|
| ۳۳۲     | چگونه پلات خط مخفی را کنترل کنیم       |
| ۳۳۲     | نحوهٔ پلات با نمای سایه ای             |
| ۳۳۴     | اندازه گذاری چندین نما                 |
| ۳۳۵     | Shell                                  |
| ۳۳۵     | نحوهٔ Shell کردن یک جسم سولید          |
| ۳۳۶     | UCSFOLLOW                              |
| ۳۳۶ Ucs | نحوه تنظیم کردن متغیر های سیستم follow |
| ۳۳۷     | تمرين                                  |

### درس بيستم يكم

| ۳۴۲                  | Tables                                          |
|----------------------|-------------------------------------------------|
| ۳۴۲                  | نحوهٔ ایجاد یک جدول (Table)                     |
| ۳۴۴                  | چگونه یک جدول وارد کنیم                         |
| ۳۴۵                  | نحوهٔ وارد کردن یک بلوک به سلول جدول            |
| ٣۴۶                  | نحوهٔ وارد کردن فرمول (Formula) به داخل سلول    |
| ۳۴۶                  |                                                 |
| ۳۴۷                  | میانگین ) Average ( میانگین )                   |
| ٣۴٨                  | چگونه یک جدول موجود را بهینه سازی کنیم          |
| ٣۴٨                  | تغيير دادن عرض ستون يا ارتفاع و رديف            |
| ٣۴٩                  | افزودن ستون یا ردیف                             |
| ۳۵۰                  | حذف کردن یک ستون یا ردیف                        |
| ۳۵۰                  | Modify (بهینه سازی) یک جدول با استفاده از Grips |
| ۳۵۰                  | Fields                                          |
| ۳۵۱                  | ايجاد Field                                     |
| ۳۵۲                  | به روز کردن Field                               |
| ۳۵۲                  | ويرايش Field                                    |
| ۳۵۲                  | افزودنه یک فیلد به سلول جدول                    |
| ۳۵۳                  | سوالاتی در مورد Fields                          |
| ۳۵۳                  | تمرين                                           |
|                      | درس بیست و دوم                                  |
| ۳۵۸                  | مجموعه سمبل های معماری                          |
| 754                  | تمرين                                           |
|                      | درس بیست و سوم                                  |
| ۳۷۲                  | سمبل های الکترو مکانیک                          |
| ۳۸۱                  | -<br>تمرین                                      |
| د. بیار بیست محمار م |                                                 |
| ٣٩۶                  |                                                 |
| ٣٩٧                  | سېښ سای محقوقی.<br>تې د:                        |
|                      | صريح                                            |

درس ۱

اهداف أموزشى

**توجه:** این درس برای ارزیابی شما جهت استفاده از این کتاب است. اگر در انجام تمرینهای IC,1B,1A مشکل داشتید، توصیه می شود ابتداء جلد اول این کتاب یعنی آموزشی کاربردی تمرینی اتوکد۲۰۰۸ را مطالعه کنید و سپس این کتاب را مطالعه نمایید. نمایش همزمان چند ترسیم در صفحه نمایش می توانید چند ترسیم را کنار هم (Tiled) و یا به صورت تمام صفحه (cascade) مشاهده کنید. در این مثال هر دو نوع نمایش را مشاهده خواهید کرد. نحوهٔ تنظیم اتوکد برای نمایش همزمان چند ترسیم ۱. چند فابل متفاوت را باز کنید.

- ۱. چند قایل متفاوت را بار دید.
- ۲. از کلید های Alt+Tab برای انتخاب، بین فایلهای ترسیمی مختلف استفاده کنید.

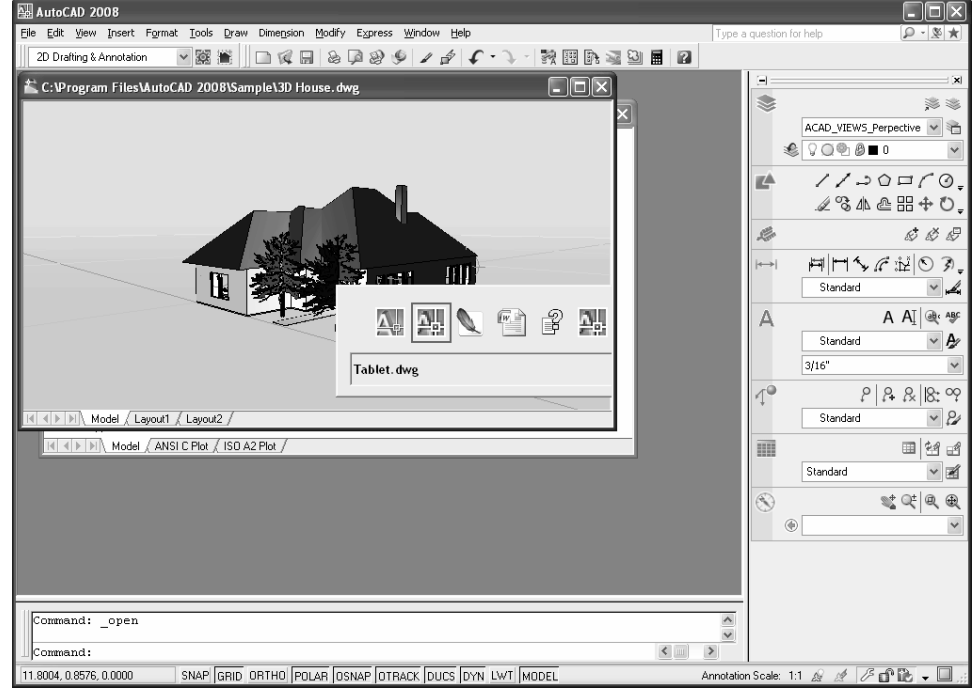

#### نحوهٔ بستن چند ترسیم

- منوی کرکره ای Window را انتخاب کنید.
- ۲. برای بستن ترسیم جاری روی Close و برای بستن همه ترسیم ها روی Close All کلیک کنید.

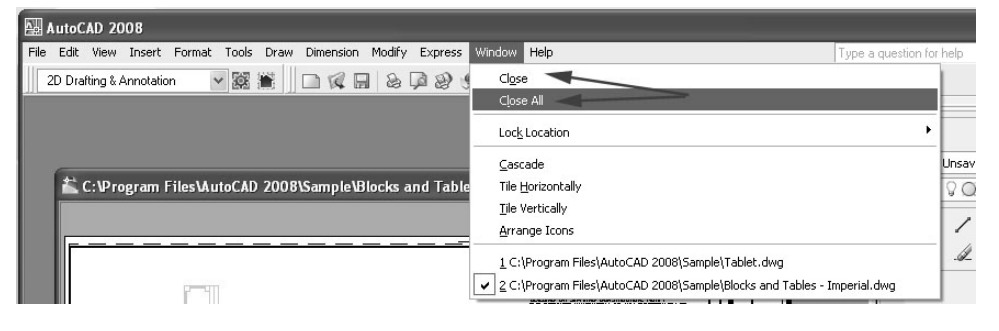

نحوه تنظیم نمایش چند ترسیم در صفحه نمایش

- ۱. منوی کرکره ای Window را انتخاب کنید.
- ۲. یکی از گزینه های Horizontally, Cascade و یا Tile را انتخاب کنید.